## **Cancelling Checklists**

## Control Panel > Work Order > Property Inspection Checklists

## Cancelling Checklists:

If you accidentally generated a checklist based on the incorrect template or input incorrect criteria (categories/ items), you can cancel the checklist without it being added to the Checklist History.

- 1. Under the **Open / Generated Checklists** section, locate and select the desired checklist with a check mark.
- 2. Click Cancel.

| pen Checklists    |          |             |                |                    | Cancel           | Complete |
|-------------------|----------|-------------|----------------|--------------------|------------------|----------|
| Title             | Location | Description | Date Generated | Last Modified Date | Last Modified By |          |
| Building Exterior | Outside  | Curb Appeal | 6/8/2011       | 6/8/2011           | Tony Long        | Updat    |
| Building Exterior | Outside  | Curb Appeal | 6/8/2011       | 6/8/2011           | Tony Long        | Update   |

3. A warning will pop-up, click OK.

| Window | rs Internet Explorer 🛛 🔀                                                              |
|--------|---------------------------------------------------------------------------------------|
| ?      | WARNING: this will cancel and remove the selected checklist. Do you wish to continue? |
|        | OK Cancel                                                                             |